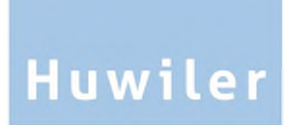

Huwiler Services AG Bernstrasse 102 / PF 1246 3072 Ostermundigen 1 Telefon +41 31 939 01 01 Telefax +41 31 939 01 09 E-Mail office@huwiler.ch

# Webflow

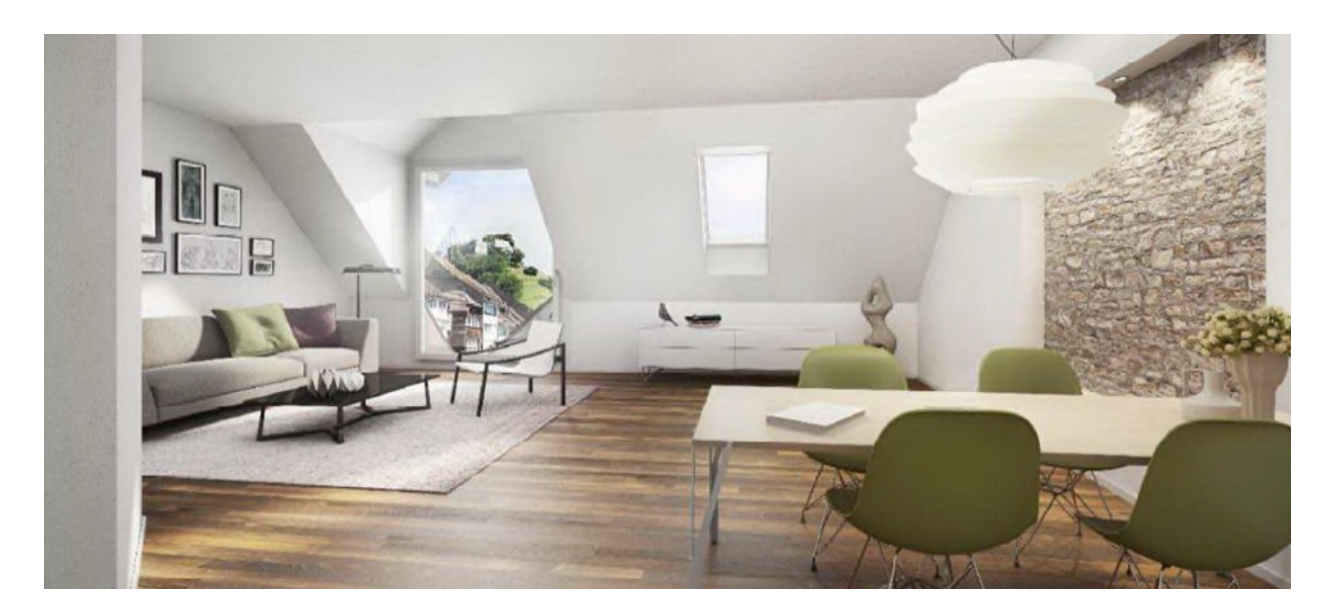

# Manuale workflow fornitori per la gestione tecnica

# Indice

| 1     | Processo completo workflow fornitori                                                    | 3  |
|-------|-----------------------------------------------------------------------------------------|----|
| 2     | Impostazioni personali                                                                  | 4  |
| 2.1   | Definire il sostituto, registrare, adattare o cancellare le assenze                     | 5  |
| 3     | Fatture e compiti                                                                       | 6  |
| 3.1   | Scheda Compiti: Panoramica in base all'avanzamento dell'elaborazione                    | 6  |
| 3.2   | Simboli di stato delle fatture e dei compiti                                            | 8  |
| 3.3   | Azioni per una fattura fornitore                                                        | 8  |
| 4     | Istruzioni per la verifica e la contabilizzazione della fattura per l'assistente        | 9  |
| 4.1   | Inoltrare la fattura al proprietario                                                    | 9  |
| 4.2   | Verificare la testata documento della fattura                                           | 10 |
| 4.3   | Modificare la testata documento della fattura                                           | 10 |
| 4.3.1 | Fattura con ordine del fornitore nel GARAIO REM                                         | 11 |
| 4.3.2 | Fattura con diverse aliquote IVA: aggiungere ulteriori aliquote IVA                     | 12 |
| 4.3.3 | Le fatture pervenute dopo il consuntivo trimestrale: registrare nel trimestresuccessivo | 13 |
| 4.4   | Verificare la fattura                                                                   | 14 |
| 4.5   | Contabilizzare la fattura                                                               | 15 |
| 4.5.1 | Conti di bilancio e spese (da 10, 11, 40, 50, 60)                                       | 16 |
| 4.5.2 | Conti per costi di riscaldamento/esercizio (da 12, 14)                                  | 18 |
| 4.6   | Allegare gli allegati alla fattura                                                      | 20 |
| 4.7   | Creare compiti per la fattura del fornitore                                             | 21 |
| 4.8   | Creazione di appunti sulla fattura                                                      | 21 |
| 4.9   | Panoramica delle singole fasi di elaborazione della fattura                             | 21 |
| 4.10  | Panoramica del processo di visto predefinito della fattura                              | 21 |
| 4.11  | Concludere la verifica e la contabilizzazione                                           | 22 |
| 5     | Istruzioni per la verifica e la vidimazione della fattura per gestrice, KAM, AM, PM     | 23 |
| 5.1   | Correzioni e adattamenti                                                                | 24 |
| 6     | Vistare e rilasciare                                                                    | 25 |

#### Contabilità Assistente (amministratione) Gestrice (amministratione) KAM / PM / AM Avvio processo Solo Verifica da parte di AM e PM? Ricevimento della fattura fornitore Verifica della fattura contabilizzazione Solo Verifica da parte di AM e PM ? Verifica della fattura La fattura è corretta? La fattura è corretta? Verifica della fattura contabilizzazione Integrazione della fattura nel processo del workflow fornitori La fattura è corretta? La fattura è corretta? No Assegnazione della fattura all'assistente: responsabile Vidimazione e Contabilizzazione e rilascio della Fattura approvazione della fattura No Segnalazione al fornitore per l'eliminazione o l'adeguamento della fattura Controllo finale della contabilità Superamento di Limiti di importo? No No Vidimazione e approvazione della fattura La fattura è nel workflow fornitori? La fattura è corretta? In caso di superamento dei limiti di importo definiti dal proprietario, al Consegna a GARAIO REM e KENDOX superamento di tali limiti Cancellazione della Segnalazione di Neir fattura nel workflow fornitori deve essere effettuata Sistema di cancellazione nel workflow fornitori archiviazione e pagamento della un'ulteriore verifica e vidimazione della fattura. Fine processo Fine processo

# 1 Processo completo workflow fornitori

# 2 Impostazioni personali

Nella scheda con il vostro nome utente potete definire le vostre impostazioni personali:

| Mufgaben   | 🛔 100AK04 | U Abmelden |  |
|------------|-----------|------------|--|
| Ihre Daten |           |            |  |

# Impostazione della lingua

La lingua **Englisch** è disponibile, ma GARAIO REM non la supporta. Pertanto, non tutti i blocchi di testo sono tradotti per intero.

## Notifica e-mail

Attivare **E-Mail Benachrichtigung**, se desiderate ricevere un messaggio quando i compiti sono in scadenza.

# Apri sempre in una finestra propria

Attivare **Immer in einem eigenen Fenster öffnen** per visualizzare sempre la fattura selezionata come file PDF in una finestra separata del browser.

Il pulsante Passwort ändern non funziona. L'accesso è «Single Sign-on».

| Ihre Dat                                                                                   | ten           |                                     |  |  |  |  |  |  |  |
|--------------------------------------------------------------------------------------------|---------------|-------------------------------------|--|--|--|--|--|--|--|
| Benutzerbild                                                                               | ]             | Hier Datei ablegen                  |  |  |  |  |  |  |  |
|                                                                                            |               |                                     |  |  |  |  |  |  |  |
| Vollständige                                                                               | r Name *      |                                     |  |  |  |  |  |  |  |
|                                                                                            |               |                                     |  |  |  |  |  |  |  |
| E-Mail                                                                                     |               |                                     |  |  |  |  |  |  |  |
|                                                                                            |               |                                     |  |  |  |  |  |  |  |
| Archiv Lo                                                                                  | ogin mit Sing | le Sign-on                          |  |  |  |  |  |  |  |
| Sprache                                                                                    |               |                                     |  |  |  |  |  |  |  |
| Deutsch                                                                                    | Englisch      | Französisch                         |  |  |  |  |  |  |  |
| <ul> <li>E-Mail Benachrichtigung</li> <li>Immer in einem eigenen Fenster öffnen</li> </ul> |               |                                     |  |  |  |  |  |  |  |
| Beim Klick a<br>anzeigen.                                                                  | auf ein Dokur | ment immer in einem eigenen Fenster |  |  |  |  |  |  |  |
| Speiche                                                                                    | ern 🔩 P       | asswort ändern                      |  |  |  |  |  |  |  |

# 2.1 Definire il sostituto, registrare, adattare o cancellare le assenze

In caso di assenze, i compiti e le fatture vengono automaticamente reindirizzati al sostituto definito.

Solo i compiti e le fatture appena assegnati vengono reindirizzati. I compiti e le fatture che sono già stati ricevuti rimangono nella vostra «casella postale».

Se necessario, dovete inoltrarli manualmente al vostro sostituto

→ fare clic sulla fattura desiderata, pulsante Umleiten.

#### Registrare prima il sostituto e in seguito l'assenza.

È possibile cancellare il sostituto solo se non sono state registrate delle assenze.

|                             |     |                    |   |   |                 | + Hinzufügen |
|-----------------------------|-----|--------------------|---|---|-----------------|--------------|
| Neue Stellvertretung erfass | sen |                    |   | × |                 |              |
| Stellvertretender Benutzer  |     |                    |   |   |                 |              |
| von Kaenel Benjamin         |     |                    | × | * |                 |              |
| Stellvertretende Gruppe     |     |                    |   |   |                 |              |
| Stellvertretende Gruppe     |     |                    |   | * |                 |              |
| Beschreibung                |     |                    |   |   |                 |              |
| Stellvertretung             |     |                    |   |   |                 |              |
| Mandanten                   |     |                    |   |   |                 |              |
| No options selected         | -   | Q                  | + | • | Amministrazione | 9            |
|                             |     |                    |   |   | L               |              |
|                             |     |                    |   |   |                 |              |
|                             |     |                    |   |   |                 |              |
|                             |     |                    |   |   |                 |              |
|                             |     |                    |   |   |                 |              |
|                             |     |                    |   |   |                 |              |
|                             |     |                    |   |   |                 |              |
|                             |     |                    |   | - |                 |              |
|                             |     | 880 8000 813181 77 |   | _ |                 |              |

Erstellen

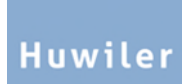

| ť    | 🗎 Ab    | senz   | zen  |       |      |     |    |            |       |      |        |    |    |    |              | Hinzufügen |
|------|---------|--------|------|-------|------|-----|----|------------|-------|------|--------|----|----|----|--------------|------------|
| N    | eue     | Ab     | sen  | iz e  | erfa | sse | en |            |       |      |        |    |    |    | ×            |            |
| E    | Beschre | eibung | 9*   |       |      |     |    |            |       |      |        |    |    |    |              |            |
|      | Ferie   | n      |      |       |      |     |    |            |       |      |        |    |    |    | 00_2         |            |
| ſ    | Dauer d | ler Ab | senz | *     |      |     |    |            |       |      |        |    |    |    | 00_17        |            |
|      | Daue    | r der  | Abse | nz    |      |     |    |            |       |      |        |    |    |    |              |            |
|      | 2       | 8.06.2 | 2021 |       |      |     |    | <b>m</b> 0 | 5.07. | 2021 |        |    |    |    | OK Abbrechen |            |
| ÷    | <       |        | Ju   | ni 20 | 21   |     |    |            |       | Ju   | ıli 20 | 21 |    | >  |              |            |
|      | s       | М      | D    | М     | D    | F   | s  | s          | М     | D    | М      | D  | F  | s  |              |            |
|      | 30      | 31     | 1    | 2     | 3    | 4   | 5  | 27         | 28    | 29   | 30     | 1  | 2  | 3  |              |            |
|      | 6       | 7      | 8    | 9     | 10   | 11  | 12 | 4          | 5     | 6    | 7      | 8  | 9  | 10 |              |            |
| 0.0  | 13      | 14     | 15   | 16    | 17   | 18  | 19 | 11         | 12    | 13   | 14     | 15 | 16 | 17 |              |            |
| -011 | 20      | 21     | 22   | 23    | 24   | 25  | 26 | 18         | 19    | 20   | 21     | 22 | 23 | 24 |              |            |
|      | 27      | 28     | 29   | 30    | 1    | 2   | 3  | 25         | 26    | 27   | 28     | 29 | 30 | 31 |              |            |
| zösi | 4       | 5      | 6    | 7     | 8    | 9   | 10 | 1          | 2     | 3    | 4      | 5  | 6  | 7  |              |            |

# 3 Fatture e compiti

# 3.1 Scheda Compiti: Panoramica in base all'avanzamento dell'elaborazione

| 🛛 Aufgaben 📑    | <b>Offen</b><br>Tutte le nuove fatture e compiti e tali in elaborazione.                                                                                            |
|-----------------|----------------------------------------------------------------------------------------------------|
| Offen           | Gesperrt                                                                                                    |
| Gesperrt        | Compiti che sono stati inviati per un chiarimento. Attendere che il feedback venga restituito                                                                       |
| C Wiedervorlage |                                                                                                    |
| Abgeschlossen   | Fatture messe in attesa per accertamenti.                                                                                                    |
| 面 Gelöscht      | Queste riappariranno nuovamente nella scheda <b>Offen</b> a partire dalla data definita.                                                                            |
| A Blockiert     | Abgeschlossen                                                                                                    |
|                 | Tutte le fatture contabilizzate e vistate o compiti espletati.                                                                                                    |
|                 | Gelöscht                                                                                                    |
|                 | Tutte le fatture e compiti eliminati.                                                                                                    |
|                 | <b>Blockiert</b><br>Tutte le fatture e i compiti errati.<br>Vi preghiamo di rivolgervi a Huwiler Services AG nel caso in cui abbiate<br>fatture o compiti bloccati. |

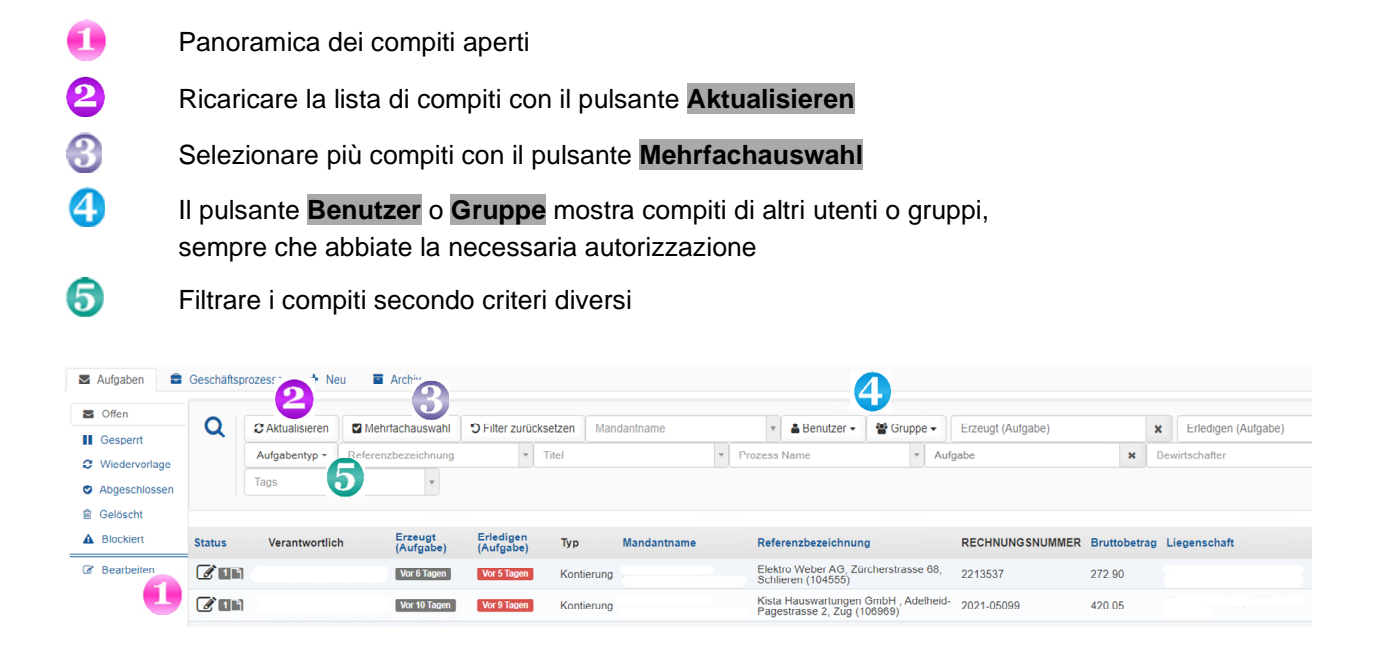

# 3.2 Simboli di stato delle fatture e dei compiti

I compiti non ancora elaborati sono contrassegnati con blauem Briefumschlag 🗠.

|   | Nuova fattura per la contabilizzazione o nuovo compito per l'elaborazione |
|---|---------------------------------------------------------------------------|
|   | Nuova fattura per la vidimazione                                          |
| 1 | Fattura in elaborazione                                                   |
|   | Fattura in elaborazione con appunto/i                                     |
|   | Fattura con contabilizzazione mancante o visto mancante                   |

# 3.3 Azioni per una fattura fornitore

Facendo clic su un compito, questo si apre nella vista dettagliata.

| 4                 | ✓ Abschliessen         | ? Abklären                                                                                                    | X Umleiten                      | 2 Wiedervorlage                            |                                          | Beleg löschen |  |  |  |  |  |
|-------------------|------------------------|----------------------------------------------------------------------------------------------------|---------------------------------|--------------------------------------------|------------------------------------------|---------------|--|--|--|--|--|
| Abschlie          | ssen Co<br>Qu<br>co    | oncludere il c<br>uesto viene i<br>ntabilità, ecc                                                                                                    | compito.<br>noltrato auto<br>c. | omaticamente all'i                         | ufficio seguente: gest                   | ore, KAM,     |  |  |  |  |  |
| Abklärer          | I As<br>In<br>ela      | ssegnare un<br>seguito il co<br>aborazione.                                                                                                    | compito a ur<br>mpito viene     | n altro utente per<br>restituito all'utent | accertamenti.<br>e originario per un'ult | eriore        |  |  |  |  |  |
| Umleiten          | As                     | Assegnare la fattura a un altro utente.                                                                                                    |                                 |                                            |                                          |               |  |  |  |  |  |
| Wiedervo          | orlage Sp<br>la<br>In  | Spostare temporaneamente il compito nella scheda <mark>Wiedervorlage</mark> per migliora<br>la visione d'insieme nella scheda <mark>Offen</mark> .<br>In una data da definire, riappare automaticamente nella scheda <mark>Offen</mark> . |                                 |                                            |                                          |               |  |  |  |  |  |
| Beleg<br>zurückse | El<br>e <b>tzen</b> La | Elimina tutte le modifiche apportate, come contabilizzazioni, appunti, compiti, ecc.<br>La fattura torna al suo stato originario e il processo viene reinizializzato.                                                                     |                                 |                                            |                                          |               |  |  |  |  |  |
| Beleg lö:         | schen So<br>El         | <b>Solo il gestore può cancellare compiti.</b><br>Eliminare il compito solo se la fattura non è corretta e sarà eliminata o ricreata.                                                                                                    |                                 |                                            |                                          |               |  |  |  |  |  |

# 4 Istruzioni per la verifica e la contabilizzazione della fattura per l'assistente

Facendo clic su un compito, questo si apre nella vista dettagliata.

La fattura e la finestra di contabilizzazione si Kontierung hinzufügen aprono automaticamente.

| Status      | Verantwortlich                                  | Erzeugt<br>(Aufgabe) | Erledigen<br>(Aufgabe) | Тур         | Mandantname                                        | Referenzbezeichnung                                           | RECHNUNGSNUMMER           | Bruttobetrag | Liegenschaf   | t Geschäftsprozess |
|-------------|-------------------------------------------------|----------------------|------------------------|-------------|----------------------------------------------------|---------------------------------------------------------------|---------------------------|--------------|---------------|--------------------|
| <b>Z</b> CR |                                                 | Vor 3 Tagen          | Vor 2 Tagen            | Kontierung  |                                                    | Elektro Weber AG,<br>Zürcherstrasse 68, Schlieren<br>(104555) | 2213537                   | 272.90       |               | 82                 |
| 4           | ✓ Abschliessen ? Abl                            | dären 🛪 Uml          | eiten 🛛 🕄 Wi           | edervorlage | H Beleg zur     ücksetz                            | en 🖹 Beleg löschen                                            |                           |              |               |                    |
| I Krea      | litoren 🕼 Bearbeiten                            | Dokume               | nte (1) 🛛 🗩            | Notizen     | 🖗 Log (12) 🛛 🚠                                     | Prozess                                                       |                           |              |               |                    |
| B B         | elegkopf                                        |                      |                        |             |                                                    |                                                               |                           | 0            | Aktualisieren | Belegkopf ändern   |
|             | m Voraus bezahlt<br>Systemkontierung<br>Aandant | Nein<br>Nein         |                        | Bru<br>Rec  | ittobetrag (Steuerb<br>chnungsdatum<br>chungsdatum | etrag) 272.90 (19.50)<br>31.05.2021<br>21.06.2021             | Liegensch                 | naft         |               |                    |
|             |                                                 |                      |                        | Bu          | chungsperiode<br>lungskondition                    | 2021/6<br>15.0 Tage 0.0                                       | % Kreditor<br>8 Bewirtsch | after        | 104           | 555                |
| E           | Belegtyp                                        | Rechr                | lung                   |             |                                                    | and the                                                       | Ort                       |              | E la          | Ites Mahas AC      |
|             | lettosumme                                      | 22135                | )                      |             |                                                    |                                                               | Währung                   |              | CH            | F                  |
| i i         | AWST(7.70)                                      | 253.40               | 0 (19.50)              |             |                                                    |                                                               | IBAN-Nur                  | nmer         | 0.1           |                    |
|             |                                                 |                      |                        |             |                                                    |                                                               | Bundan                    |              |               |                    |

# 4.1 Inoltrare la fattura al proprietario

Se la fattura è stata commissionata dal proprietario, inoltra la fattura al proprietario tramite la scheda **Bearbeiten**. In caso contrario, saltare il punto 4.1.

#### Scheda Bearbeiten.

Imposta il proprietario su Sì e chiudi la fattura.

| ✓ Abschliessen                                                                      | ? Abklären | X Umleiten    | 2 Wiedervorlage | Heleg zurücksetzen | 🖹 Beleg löschen | Status zurücksetzen | 會 Löschen aus DB |              |
|-------------------------------------------------------------------------------------|------------|---------------|-----------------|--------------------|-----------------|---------------------|------------------|--------------|
| Nachricht von Admin                                                                 | (Admin)    |               |                 |                    |                 |                     |                  |              |
| с                                                                                   |            |               |                 |                    |                 |                     |                  |              |
| Kreditoren     Kreditoren                                                           | beiten 🗈   | Dokumente (1) | Info            | Notizen 🖉 Log (36) | A Prozess       |                     |                  |              |
| BPMN Elemente                                                                       |            |               |                 |                    |                 |                     |                  |              |
| Eigentümer?*<br>Ja<br>Nein                                                          |            |               |                 |                    |                 |                     |                  |              |
| Erstelle eine ASIM Aufgabe?                                                         |            |               |                 | Betrag             |                 | Prozent             |                  | Reserve Text |
| ● Ja 🔾 Nein                                                                         |            |               |                 |                    | CHF             |                     | %                |              |
| Anweisung an Sachbearbeiter<br>Weiterverrechnung<br>Schlussrechnung<br>Versicherung |            |               |                 |                    |                 |                     |                  |              |

# 4.2 Verificare la testata documento della fattura

#### Scheda Kreditoren.

Mostra tutte le informazioni già registrate o lette automaticamente dal documento.

# 4.3 Modificare la testata documento della fattura

Completare i dati errati o incompleti tramite il pulsante. Belegkopf ändern

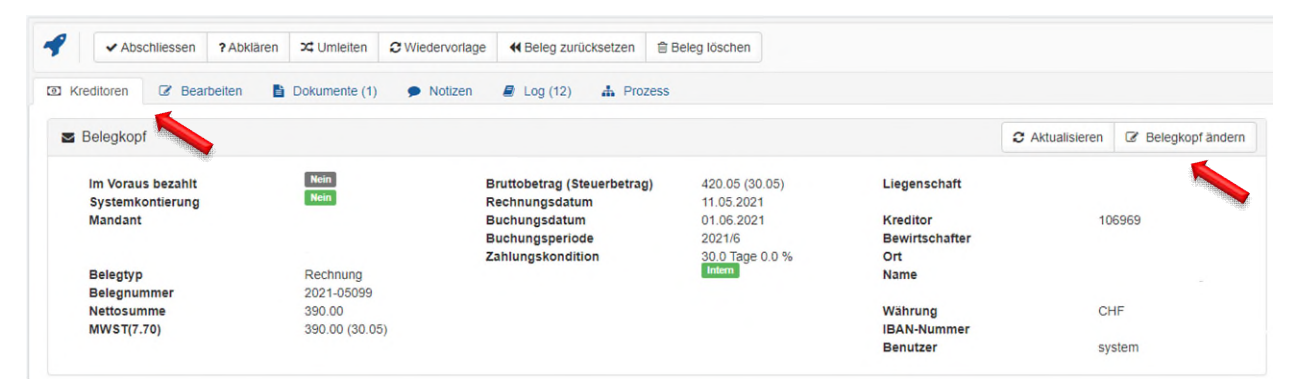

In caso di modifiche alla testata documento, tutte le contabilizzazioni già effettuate e i visti emessi vengono cancellati.

# 4.3.1 Fattura con ordine del fornitore nel GARAIO REM

Per le fatture con un ordine fornitore associato nel GARAIO REM, associare l'ordine. L'assegnazione iniziale del conto dell'ordine viene trasferita nell'assegnazione del conto nel webflow. L'ordine del fornitore verrà segnato automaticamente come completato quando la fattura viene inviata.

# Button Belegkopf ändern.

# Sul campo Merkmal selezionare l'ordine del fornitore corrispondente.

Gesamter MWST-Betrag \*

|                                                                                                    | _  |
|----------------------------------------------------------------------------------------------------|----|
| 42.05                                                                                                    |    |
| Nettosumme                                                                                                    |    |
| 546.40                                                                                                    |    |
| Zahlungskondition                                                                                                    |    |
| 45.0 Tage 0.0 %                                                                                                    | Ŧ  |
| Zahlungsinformation                                                                                                    |    |
| Zahlungsinformation                                                                                                    |    |
| Merkmal                                                                                                    | 11 |
| TEST (1424) 🖌 🗶                                                                                                    | Ŧ  |
| Button <b>Speichern.</b><br>Button <b>Beleg zurücksetzen.</b><br>Sul campo <b>Grund für die Zurücksetzung</b> dare una motivazione.                                                                                                    |    |
| Beleg an den Anfang zurücksetzen                                                                                                    |    |
| <ul> <li>Das Zurücksetzen führt dazu,</li> <li>wenn die Belegart nicht gewechselt wird, dass alle offenen Aufgaben abgeschlossen werden und der Prozess neu initialisiert wird</li> <li>wenn die Belegart gewechselt wird, dass dieser Geschäftsprozess als gelöscht markiert wird und das PDF vom Beleg an das<br/>Importverzeichnis der neuen Belegart exportiert wird</li> </ul> |    |
| Grund für die Zurücksetzung                                                                                                    |    |
| Belegart                                                                                                    |    |
| Immob Liegenschaft                                                                                                    | ~  |
| Zurück zum Importordner                                                                                                    |    |
| <ul> <li>⊘ Zurücksetzen</li> <li>② Abbrechen</li> </ul>                                                                                                    |    |

© Huwiler Services AG | Agosto 2021

Button Zurücksetzen.

# 4.3.2 Fattura con diverse aliquote IVA: aggiungere ulteriori aliquote IVA

Per impostazione predefinita, per le contabilizzazioni è disponibile una sola aliquota IVA.

Se su una fattura sono presenti diverse aliquote IVA, registrare gli importi parziali della fattura con le aliquote IVA corrispondenti.

# Pulsante Belegkopf ändern.

| Belegkopf andern             | Х            |
|------------------------------|--------------|
| Belegtyp                     |              |
| Rechnung                     | •            |
| Im Voraus bezahlt            |              |
| Nein                         |              |
| ⊖ Ja                         |              |
| Zahlweg *                    |              |
| Referenz                     | *            |
|                              | ٣            |
| Rechnungsnummer *            |              |
| 210769                       |              |
| Rechnungsdatum               |              |
| 14.06.2021                   | ×            |
| Buchungsdatum                |              |
| 21.06.2021                   | ×            |
| Bruttobetrag *               |              |
| 635.45                       |              |
| Positionen                   |              |
| Aktiv Bruttobetrag MwSt Code | Steuerbetrag |
| 600.00 MWST(7.70) (7.70%)    | 42.90 Leeren |
| Aktiv Bruttobetrag MwSt Code | Steuerbetrag |
| 35.45 MWST(2.50) (2.50%)     | 0.85 Leeren  |
|                              |              |
| Aktiv Bruttobetrag MwSt Code | Steuerbetrag |
| • 0.00                       | 0.00 Leeren  |
| Gesamter MWST-Betrag *       |              |
| 43.75                        |              |

# 4.3.3 Le fatture pervenute dopo il consuntivo trimestrale: registrare nel trimestresuccessivo

Includere nel trimestre successivo le fatture datate al trimestre concluso dopo il consuntivo trimestrale della GC.

# Pulsante Belegkopf ändern.

Nel campo Buchungsdatum, registrare il 1º giorno del trimestre successivo.

| Belegkopf ändern  | Х |
|-------------------|---|
| Belegtyp          |   |
| Rechnung          | Υ |
| Im Voraus bezahlt |   |
| Nein              |   |
| ⊖ Ja              |   |
| Zahlweg *         |   |
|                   | * |
| Referenz          |   |
|                   | * |
| Rechnungsnummer * |   |
| 210769            |   |
| Rechnungsdatum    |   |
| 14.06.2021        | × |
| Buchungsdatum     |   |
| 01.07.2021        | × |

# 4.4 Verificare la fattura

# Completezza

- Sono presenti tutte le pagine della fattura
- Sono presenti tutti gli allegati (bolle di consegna, offerte, ecc.)
- Sono presenti le coordinate di pagamento (IBAN / ESR)

# Conformità

- La proprietaria è indicata
- L'immobile è indicato
- Il tipo di prestazione è indicato
- La data o il periodo della prestazione sono indicati

# Se la fattura è soggetta a IVA

- Il numero di partita IVA è indicato sulla fattura
- L'aliquota IVA è indicata

# Correttezza

- La prestazione è stata fornita in modo completo e corretto
- L'importo della fattura è corretto (verifica con offerta, ecc.)
- Sono state considerate tutte le ritenute come ribassi, sconti ecc.

# 4.5 Contabilizzare la fattura

Se è già presente una contabilizzazione, potete aprirla e modificarla di nuovo facendo clic sulla riga di contabilizzazione.

- Selezionare i conti pertinenti. Eventualmente suddividere la fattura su più conti.
- Per le posizioni che riguardano un conto spese, registrare anche le voci del curriculum Liegenschaft, Haus o Objekt.
- In caso di posizioni rilevanti ai fini dei costi di riscaldamento/esercizio, che riguardano un conto costi di riscaldamento/esercizio, registrare anche il centro di costo per costi di riscaldamento/esercizio interessato e il periodo dei costi di riscaldamento/esercizio.

Nella maschera di contabilizzazione standard sono registrati provvisoriamente Referenz, MWST-Code, Bruttobetrag, Steuerbetrag e Buchungsdatum.

| Referenz       |                                                                       | ¥ |  |  |  |  |  |
|----------------|-----------------------------------------------------------------------|---|--|--|--|--|--|
| Kontonummer*   | Kontonummer                                                           |   |  |  |  |  |  |
|                | Kontenauswahl kann durch MwstCode Spezifikation<br>eingeschränkt sein |   |  |  |  |  |  |
| Mwst Code      | MWST(8.10) (8.10%)                                                    |   |  |  |  |  |  |
| Bruttobetrag   | 229.70                                                                |   |  |  |  |  |  |
| Steuerbetrag   | 17.20                                                                 |   |  |  |  |  |  |
| Buchungstext * | Buchungstext                                                          |   |  |  |  |  |  |
| Valuta-/       | 27.02.2024                                                            |   |  |  |  |  |  |

Data di valuta / data di registrazione = data di esecuzione / data della prestazione secondo la fattura

Una volta inserito il conto interessato, la maschera passa a una delle due finestre di immissione «Conti di bilancio e spese» o «Conti per costi di riscaldamento/esercizio».

# 4.5.1 Conti di bilancio e spese (da 10, 11, 40, 50, 60)

Le presenti istruzioni sono valide per tutte le fatture non rilevanti ai fini dei costi di riscaldamento/esercizio.

| ontierung hinzuf           | ügen                                                                  |   |
|----------------------------|-----------------------------------------------------------------------|---|
| Referenz                   |                                                                       | ¥ |
| Kontonummer*               | Unterhalt und Reparaturen Gebäude (6100) ×                            | v |
|                            | Kontenauswahl kann durch MwstCode Spezifikation<br>eingeschränkt sein |   |
| Objekt                     | 12104.01 ×                                                            | ¥ |
| Mwst Code                  | MWST(8.10) (8.10%)                                                    | v |
| Bruttobetrag               | 145.95                                                                |   |
| Steuerbetrag               | 10.95                                                                 |   |
| Buchungstext *             | Steckdose ersetzen                                                    |   |
| Valuta- /<br>Buchungsdatum | 27.03.2024                                                            |   |
| Lebenslauftext             | Steckdose ersetzen                                                    |   |
| Abgrenzungsdatum           | **                                                                    |   |
| Serstellen                 |                                                                       |   |

# Data di valuta / data di registrazione = data di esecuzione / data della prestazione secondo la fattura

T

| Referenz                                                                                                    | Verificare la contabilità immobiliare registrata                                                                                                    |  |  |  |  |  |  |  |  |
|----------------------------------------------------------------------------------------------------|----------------------------------------------------------------------------------------------------|--|--|--|--|--|--|--|--|
| Kontonummer                                                                                                    | Selezionare il conto pertinente → Se sono interessati più conti, fare clic sul pulsante per registrare <b>+ Hinzufügen</b> un'altra riga di contabilizzazione.                                                                                                    |  |  |  |  |  |  |  |  |
| <ul> <li>Kontierung ( Balance: 0.00)</li> <li>Kontonummer</li> <li>Unterhalt und Reparaturen Gebaude (6100)</li> </ul> | C     Aktualisieren     Visumshistory anzeigen     Hinzufügen       Buchung     Bruttobetrag     Mwst Code Bezeichnung     Mwst Betrag     Buchungstext       I.     Busteitraum (11141.02.80000)     272.90     MWST (7.70) (7.70%)     19.50     Steckdose ersetzen       Zeige Ergebnis 1 von 1                                                                                                    |  |  |  |  |  |  |  |  |
| Objekt                                                                                                    | Selezionare Liegenschaft, Haus o Objekt applicabile                                                                                                    |  |  |  |  |  |  |  |  |
| !                                                                                                    | Nel caso di più oggetti, suddividerli su più righe di contabilizzazione in modo che l<br>singoli curriculum appaiano correttamente nel GARAIO REM.                                                                                                    |  |  |  |  |  |  |  |  |
| Mwst Code                                                                                                    | Controllare l'aliquota IVA proposta, se necessario adattarla.<br>Se su una fattura sono presenti diverse aliquote IVA<br>→ Registrare una riga di contabilizzazione per aliquota IVA con il pulsante<br><b>+ Hinzufügen</b><br>Se manca un'aliquota IVA, aggiungerla nella testata documento della fattura<br>→ Istruzioni, sezione <u>4.2.1 Fattura con diverse aliquote IVA: aggiungere ulteriori</u><br><u>aliquote IVA.</u> |  |  |  |  |  |  |  |  |
| Bruttobetrag                                                                                                    | Importo lordo IVA inclusa                                                                                                    |  |  |  |  |  |  |  |  |
| Steuerbetrag                                                                                                    | Importo IVA (calcolato automaticamente dall'importo lordo e dall'aliquota IVA)                                                                                                    |  |  |  |  |  |  |  |  |
| Buchungstext                                                                                                    | <ul><li>Esempi: Lavori di tinteggiatura cucina incl. porta</li><li>Riparazione dell'ascensore incl. cambio dell'impianto frenante</li></ul>                                                                                                    |  |  |  |  |  |  |  |  |
| Buchungsdatum                                                                                                    | Data della fattura o 1º giorno del trimestre successivo                                                                                                    |  |  |  |  |  |  |  |  |
| Lebenslauftext                                                                                                    | Questo testo viene salvato nel GARAIO REM come voce del curriculum<br>Liegenschaft, Haus o Objekt.<br>Registrare solo nel caso di conti spese.                                                                                                    |  |  |  |  |  |  |  |  |

# 4.5.2 Conti per costi di riscaldamento/esercizio (da 12, 14)

| Contierung hinzufü         | gen  |                                                               |   |  |  |  |  |  |
|----------------------------|------|---------------------------------------------------------------|---|--|--|--|--|--|
| Referenz                   |      |                                                               | Ŧ |  |  |  |  |  |
| Kontonummer*               | Lie  | egenschaftsdienst (1405) ×                                    | Ŧ |  |  |  |  |  |
|                            | Kont | enauswahl kann durch MwstCode Spezifikation<br>eschränkt sein |   |  |  |  |  |  |
| Kostenstellennummer        | Ne   | benkosten (300) ×                                             | Ŧ |  |  |  |  |  |
| Mwst Code                  | MV   | WST(8.10) (8.10%)                                             |   |  |  |  |  |  |
| Bruttobetrag               | 1'7  | 93.90                                                         |   |  |  |  |  |  |
| Steuerbetrag               | 13   | 4.40                                                          |   |  |  |  |  |  |
| Buchungstext *             | На   | uswartsabo 01.2024 H10                                        |   |  |  |  |  |  |
| Valuta- /<br>Buchungsdatum |      | 26.03.2024                                                    |   |  |  |  |  |  |
| Lebenslauftext             | Le   | benslauftext                                                  |   |  |  |  |  |  |
| Nebenkostendatum           | *    | 30.04.2024                                                    | c |  |  |  |  |  |
| Abgrenzungsdatum           | *    |                                                               |   |  |  |  |  |  |
| Serstellen                 |      |                                                               |   |  |  |  |  |  |

Data di valuta / data di registrazione = data di esecuzione / data della prestazione secondo la fattura

| Referenz    | Verificare la contabilità immobiliare registrata                                                                                                    |
|-------------|----------------------------------------------------------------------------------------------------|
| Kontonummer | Selezionare il conto pertinente → Se sono interessati più conti, fare clic sul pulsante <b>+ Hinzufügen</b> per registrare un'ulteriore riga di contabilizzazione. |

I

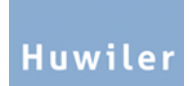

| I Kontierung ( Balance: 0.00)            |                                                                                                    |                                                |                            | 2 Aktualisieren       | Visumshistory and Visumshistory and Visumshis | nzeigen 🔸 Hinzufügen                         |  |  |  |
|------------------------------------------|----------------------------------------------------------------------------------------------------|------------------------------------------------|----------------------------|-----------------------|----------------------------------------------------------------------------------------------------|----------------------------------------------|--|--|--|
| Kontonummer                              | Buchung                                                                                                    |                                                | Bruttobetrag               | Mwst Code Bezeichnu   | ng Mwst Betrag                                                                                                    | Buchungstext                                 |  |  |  |
| Unterhalt und Reparaturen Gebäude (6100) | 8                                                                                                    | Bastetraum (11141.02.80000)                    | 272.90                     | MWST(7.70) (7.70%)    | 19.50                                                                                                    | Steckdose ersetzen<br>Zeige Ergebnis 1 von 1 |  |  |  |
| Kostenstellen-<br>nummer                 | Selezionare il cent                                                                                                   | ro di costo pertiner                           | nte                        |                       |                                                                                                    |                                              |  |  |  |
| Mwst Code                                | Controllare l'aliquo                                                                                                  | ota IVA proposta, s                            | e necess                   | ario adattarla        |                                                                                                    |                                              |  |  |  |
|                                          | Se su una fattura s                                                                                                   | sono presenti diver                            | se aliquo                  | te IVA                |                                                                                                    |                                              |  |  |  |
|                                          | <ul> <li>→ Registrare una riga di contabilizzazione per aliquota IVA con il pulsante</li> <li>+ Hinzufügen</li> </ul> |                                                |                            |                       |                                                                                                    |                                              |  |  |  |
|                                          | Se manca un'aliquota IVA, aggiungerla nella testata documento della fattura                                           |                                                |                            |                       |                                                                                                    |                                              |  |  |  |
|                                          | $\rightarrow$ Istruzioni, sezione 4.2.1 Fattura con diverse aliguote IVA; aggiungere ulteriori                        |                                                |                            |                       |                                                                                                    |                                              |  |  |  |
|                                          | aliquote IVA .                                                                                                    |                                                |                            |                       |                                                                                                    |                                              |  |  |  |
| Bruttobetrag                             | Importo lordo IVA i                                                                                                   | inclusa                                        |                            |                       |                                                                                                    |                                              |  |  |  |
| Steuerbetrag                             | Importo IVA (calco                                                                                                    | lato automaticame                              | nte dall'ir                | mporto lordo          | e dall'aliqu                                                                                                    | uota IVA)                                    |  |  |  |
| Buchungstext                             | In caso di immissic<br>automaticamente u<br>della GC.                                                                 | one di un conto cos<br>un testo di registra:   | sti di risca<br>zione stai | aldamento/es<br>ndard | ercizio, vi                                                                                                    | ene proposto                                 |  |  |  |
|                                          | Utilizzare questo te                                                                                                  | esto e modificarvi:                            | data, per                  | iodo, casa.           |                                                                                                    |                                              |  |  |  |
| Buchungsdatum                            | Data della fattura c                                                                                                  | o 1° giorno del trim                           | estre suc                  | cessivo               |                                                                                                    |                                              |  |  |  |
| Lebenslauftext                           | Nel caso di conti p                                                                                                   | er costi di riscalda                           | mento/es                   | ercizio, lascia       | are vuoto                                                                                                    | questo campo                                 |  |  |  |
| Nebenkosten-<br>datum                    | Inserire la data fina<br>Possono essere re                                                                            | ale del periodo di c<br>egistrati solo i perio | osti di ris<br>di aperti.  | caldamento/e          | esercizio i                                                                                                    | nteressato                                   |  |  |  |

# 4.6 Allegare gli allegati alla fattura

### Scheda Dokumente.

Dopo la contabilizzazione della fattura, con il pulsante **Hier Dateien ablegen** , caricare ulteriori documenti come

- Offerte ricevute
- Bolle di consegna
- Letture

I

• Altra corrispondenza pertinente ecc.

Se sono state richieste offerte a causa del limite di importo stabilito dalla proprietaria, è obbligatorio caricarle come allegato.

| 4                    | Abschliessen ? Abklä                           |                | X Umleiten    | 2 Wiedervorlage |                 |
|----------------------|------------------------------------------------|----------------|---------------|-----------------|-----------------|
| I Kre                | editoren 🕼 Bear                                | beiten         | Dokumente (1) | Notizen         | 🛢 Log (12) 🎄 Pr |
| Hier Dateien ablegen |                                                |                | Aktualisieren | C Neues Fenster | 🛓 Herunterladen |
| 210<br>Sys           | 601_105901_7[]_1110<br>tem (system) / Vor 3 Ta | 035845<br>agen |               |                 |                 |

# 4.7 Creare compiti per la fattura del fornitore

# Scheda Bearbeiten.

#### Compiti possibili

- Successiva fatturazione o fattura finale al locatario
- Denuncia del sinistro presso la compagnia di assicurazione

I compiti creati sono da intendersi solo come promemoria per l'esecuzione di questo compito. Il compito è gestito separatamente dalla fattura come una pendenza e non ha alcuna influenza sul processo della fattura originale del fornitore. Appare come **Anweisung SB** nella scheda **Offen.** 

Dopo il disbrigo, contrassegnate immediatamente i compiti creati con il pulsante **Abschliessen** affinché la visione d'insieme nella scheda **Offen** rimanga invariata.

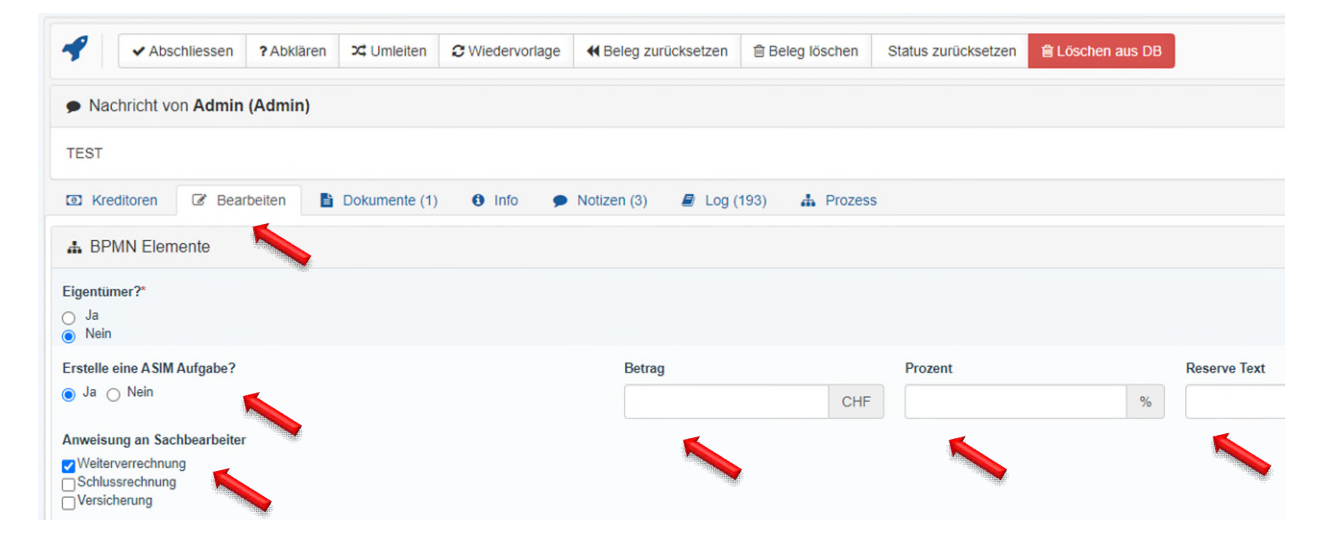

# 4.8 Creazione di appunti sulla fattura

#### Scheda Appunti.

| Abschliessen ? Abklären ?      | C Umleiten             | Heleg zurücksetzen  | Beleg löschen |           |  |  |
|--------------------------------|------------------------|---------------------|---------------|-----------|--|--|
| 🖸 Kreditoren 🕼 Bearbeiten 🖺 Do | okumente (1) 🗭 Notizen | 🗐 Log (34) 🛛 🚠 Proz | zess          |           |  |  |
| Kommentieren                   |                        |                     |               | ×         |  |  |
|                                | 100                    |                     |               | Speichern |  |  |
| Keine Notizen                  |                        |                     |               |           |  |  |

#### 4.9 Panoramica delle singole fasi di elaborazione della fattura

Scheda Log.

#### 4.10 Panoramica del processo di visto predefinito della fattura

#### Scheda Prozess.

# 4.11 Concludere la verifica e la contabilizzazione

Una volta registrate tutte le contabilizzazione e i dati e caricati i documenti necessari, inoltrare la fattura del fornitore all'ufficio successivo facendo clic con il pulsante **Abschliessen**.

| Status      | Verantwortlich        | Erzeugt<br>(Aufgabe | Erledige<br>(Aufgab | en Typ          | Mandantname R   | eferenzbezeichnung                                              | RECH  |
|-------------|-----------------------|---------------------|---------------------|-----------------|-----------------|-----------------------------------------------------------------|-------|
| <b>2</b> 16 | 🛔 Fecker Alissia (af) | Vor 6 Tage          | n Vor 5 Tag         | en Visierung    | B               | ourquin Electricité, Rue Henri-<br>lanvalet 21, Genève (105572) | 12016 |
| 4           | ✓ Abschliessen        | ? Abklären          | X Umleiten          | C Wiedervorlage |                 | n 🗎 Beleg löschen                                               |       |
| I Krea      | ditoren 🕜 Bearb       | eiten 🖹             | Dokumente (1)       | Notizen         | 🖉 Log (113) 🛛 🏦 | Prozess                                                         |       |

# 5 Istruzioni per la verifica e la vidimazione della fattura per gestrice, KAM, AM, PM

| Status | Verantwortlich                                      | Erzeugt<br>(Aufgabe) | Erledigen<br>(Aufgabe)                           | Тур           | Mandantname                                                              | Refere           | nzbezeichnung                             |                        | RECHNUNGS | NUMMER                                                  | Bruttobetrag | Liegenschaft                                   | Geschäftsprozess  |
|--------|-----------------------------------------------------|----------------------|--------------------------------------------------|---------------|--------------------------------------------------------------------------|------------------|-------------------------------------------|------------------------|-----------|---------------------------------------------------------|--------------|------------------------------------------------|-------------------|
| C 💷    | 🛓 Fecker Alissia (af)                               | Vor 6 Tagen          | Vor 5 Tagen                                      | Visierung     |                                                                          | Bourqu<br>Blanva | in Electricité, Rue<br>let 21, Genève (10 | Henri-<br>(5572)       | 120160    |                                                         | 8'133.35     |                                                | 75                |
| 4      | ✓ Abschliessen 1                                    | Abklären 🌫           | Umleiten 2 V                                     | Viedervorlage | Beleg zurücks                                                            | etzen            | 🖹 Beleg löschen                           |                        |           |                                                         |              |                                                |                   |
| D Kr   | editoren 🕼 Bearbe                                   | iten 🖹 Doki          | umente (1)                                       | Notizen       | 🖉 Log (113)                                                              | A Proz           | ess                                       |                        |           |                                                         |              |                                                |                   |
|        | Belegkopf                                           |                      |                                                  |               |                                                                          |                  |                                           |                        |           |                                                         |              |                                                | C Aktualisieren   |
|        | lm Voraus bezahlt<br>Systemkontierung<br>Mandant    |                      | Nein                                             |               | Bruttobetrag (Steu<br>Rechnungsdatum<br>Buchungsdatum<br>Buchungsperiode | uerbetrag        | 8'133.3<br>14.04.2<br>15.06.2<br>2021/6   | 5 (581.5<br>021<br>021 | 0)        | Liegensch<br>Kreditor<br>Bewirtsch:                     | aft          | 105572                                         |                   |
|        | Belegtyp<br>Belegnummer<br>Nettosumme<br>MWST(7.70) | R<br>1<br>7<br>7     | lechnung<br>20160<br>'551.85<br>'551.85 (581.50) |               | Zahlungskonditio                                                         | n                | 30.0 Ta<br>Intern                         | ge 0.0 %               |           | Ort<br>Name<br>Währung<br>Referenz<br>Konto<br>Benutzer |              | Genève<br>Bourquin<br>CHF<br>0104730<br>system | Electricité<br>05 |

Selezionare la fattura desiderata e verificare quanto segue:

#### Completezza

- La fattura è completa
- Tutti gli allegati sono stati allegati (ad es. offerte, corrispondenza ecc.)

#### Conformità

- La proprietaria è indicata
- L'immobile è indicato

#### Correttezza

- La prestazione è stata fornita in modo completo e corretto
- L'importo della fattura è corretto
- Sono state considerate tutte le ritenute come ribassi, sconti ecc.

#### Contabilizzazione

- La fattura è contabilizzata in modo corretto ed eventualmente anche suddivisa su più conti
- Spese: la selezione di Liegenschaft, Haus o Objekt è corretta e il Lebenslauftext è preciso
- Fatture per costi di riscaldamento/esercizio: il centro di costi per costi di riscaldamento/esercizio e il periodo dei costi di riscaldamento/esercizio sono corretti

# Allegati

- Tutte le offerte richieste sono allegate
- Tutti gli altri documenti pertinenti, come corrispondenza, bolle di consegna sono allegati

#### 5.1 Correzioni e adattamenti

A livello di «Gestrice, KAM, AM, PM» non è possibile apportare correzioni o adeguamenti. Il documento deve essere sempre ripristinato all'inizio a causa delle norme sui visti.

Fare clic sul pulsante **Beleg zurücksetzen** e restituire la fattura all'assistente con un commento.

| Status      | Verantwortlich        | Erzeugt<br>(Aufgabe) | Erledige<br>(Aufgabe | n Typ           | Mandantname      | Referenzbezeichnung                                               | RECH  |
|-------------|-----------------------|----------------------|----------------------|-----------------|------------------|-------------------------------------------------------------------|-------|
| <b>2</b> 10 | 📥 Fecker Alissia (af) | Vor 6 Tagen          | Vor 5 Tage           | m Visierung     |                  | Bourquin Electricité, Rue Henri-<br>Blanvalet 21, Genève (105572) | 12016 |
| 4           | ✓ Abschliessen        | ? Abklären           | C Umleiten           | 2 Wiedervorlage | deleg zurücksetz | zen 🗎 Beleg löschen                                               |       |
| Kred        | ditoren 🕝 Beart       | beiten 🖹 Do          | kumente (1)          | Notizen         | 🛢 Log (113)      | Prozess                                                           |       |

|                         | Beleg an den Anfang zurücksetzen                                                                                                    |  |  |  |  |  |  |  |
|-------------------------|----------------------------------------------------------------------------------------------------|--|--|--|--|--|--|--|
|                         | <ul> <li>Das Zurücksetzen führt dazu,</li> <li>wenn die Belegart nicht gewechselt wird, dass alle offenen Aufgaben abgeschlossen werden und der Prozess neu initialisiert wird</li> <li>wenn die Belegart gewechselt wird, dass dieser Geschäftsprozess als gelöscht markiert wird und das PDF vom Beleg an das<br/>Importverzeichnis der neuen Belegart exportiert wird</li> </ul> |  |  |  |  |  |  |  |
| I                       | Grund für die Zurücksetzung                                                                                                    |  |  |  |  |  |  |  |
| Belegart                |                                                                                                    |  |  |  |  |  |  |  |
|                         | Immob Liegenschaft                                                                                                    |  |  |  |  |  |  |  |
| Zurück zum Importordner |                                                                                                    |  |  |  |  |  |  |  |
|                         | C Zurücksetzen C Abbrechen                                                                                                    |  |  |  |  |  |  |  |

Utilizzare la funzione **Zurück zum Importordner** solo se Huwiler Services AG deve assegnare la fattura a un altro immobile.

# 6 Vistare e rilasciare

Dopo la verifica

- Vistare la contabilizzazione dell'intera fattura con il pulsante
- Vistare la contabilizzazione dell'intera fattura e concluderla con il pulsante Visieren und abschliessen

Con il pulsante **Visieren und abschliessen**, la fattura viene automaticamente vistata e inoltrata direttamente all'ufficio successivo.

| I≣ Kontierung ( Balance: 0.00)                              |         | 2 Aktualisieren | Visumshis        | tory anzeigen | <ul> <li>Alle offenen Positionen vi</li> </ul> | sieren 🖌 Vis | ieren und abschlie | essen          |
|-------------------------------------------------------------|---------|-----------------|------------------|---------------|------------------------------------------------|--------------|--------------------|----------------|
| Kontonummer                                                 | Buchung |                 |                  | Bruttobetrag  | Mwst Code Bezeichnung                          | Mwst Betrag  | Buchungstext       |                |
| Unterhalt und Reparatur Mietobjekt bei Mieterwechsel (6105) | E.      | Wohnung         | (11701.01.10102) | 8'133.35      | MWST(7.70) (7.70%)                             | 581.50       | Unterhalt          | ¥ ×            |
|                                                             |         |                 |                  |               |                                                |              | Zeige Ergebnis     | 3 1 <b>n</b> 1 |

# Inoltrare «solo» la fattura vistata all'ufficio successivo con il pulsante Concludi.

| Status      | Verantwortlich        | Erzeugt<br>(Aufgabe) | Erledige<br>(Aufgab | e) Typ          | Mandantname            | Referenzbezeichnung          |                                            | RECH  |
|-------------|-----------------------|----------------------|---------------------|-----------------|------------------------|------------------------------|--------------------------------------------|-------|
| <b>Ø 11</b> | 🛦 Fecker Alissia (af) | Vor 6 Tagen          | Vor 5 Tag           | en Visierung    |                        | Bourquin Ele<br>Blanvalet 21 | ectricité, Rue Henri-<br>, Genève (105572) | 12016 |
| 4           | ✓ Abschliessen        | ? Abklären           | 🗙 Umleiten          | 2 Wiedervorlage | H Beleg zur     ückset | tzen 🗎 🖻 Be                  | leg löschen                                |       |
| I Krea      | ditoren 🕜 Beart       | beiten 🖺 🕻           | Dokumente (1)       | Notizen         | 🖉 Log (113)            | Prozess                      |                                            |       |